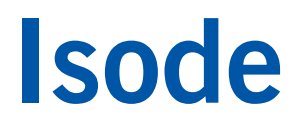

### Setting up an X.400 Email System

Using Isode's M-Switch X.400 (MTA), M-Store (message store) and Xuxa (X.400 test email client) products to set up an X.400 email system for local message exchange and connection to external X.400 systems.

### Contents

| Introduction                                                          | 3  |
|-----------------------------------------------------------------------|----|
| Objectives                                                            | 3  |
| Using Isode Support                                                   | 4  |
| Preparation                                                           | 5  |
| Isode Products                                                        | 5  |
| Product Activation Key                                                | 5  |
| External X.400 Server Details                                         | 5  |
| Create a Messaging Configuration using MConsole                       | 6  |
| Starting MConsole                                                     | 6  |
| Creating a new Directory Server                                       | 6  |
| Create a New Messaging Configuration                                  | 8  |
| Start and Connect to Services                                         | 12 |
| Create X.400 Mailboxes                                                | 14 |
| Testing with the Xuxa Demonstration User Agent                        | 17 |
| Sending a Test Message between Users                                  | 19 |
| Connect to an External X.400 System                                   | 22 |
| Create Remote User White Pages Entry using Sodium                     | 22 |
| Create a Connection to an External X.400 MTA & Testing using MConsole | 24 |
| Testing External Connections using the Xuxa Demonstration Agent       | 30 |
| What Next?                                                            | 31 |
| Other Evaluations                                                     | 31 |
| Whitepapers                                                           | 31 |
| Copyright                                                             | 32 |

### Introduction

This guide details the process for creating an X.400 based messaging systems using Isode's M-Switch X.400 and M-Store products. You'll test the system using Isode's Xuxa test/demo user agent. M-Switch SMTP is one of a family of email messaging products which comprises:

- M-Switch SMTP (SMTP Message Transfer Agent)
- M-Box (POP/IMAP Message Store)
- M-Switch X.400 (X.400 Message Transfer Agent)
- M-Store (X.400 Message Store)
- M-Switch MIXER (message gateway providing conversion between X.400 and Internet email according to the MIXER specifications)
- M-Switch Constrained Networks (Email Messaging for low-bandwidth and/or highlatency networks)
- Harrier Web (web based email client)

M-Switch products are widely deployed in the Government, Military, Intelligence, Civil Aviation and EDI markets.

**Use of TLS**: Due to UK Export Controls we are unable to provide Evaluation Licenses to certain Geographic regions that would allow the use of TLS so this guide will not configure any TLS. Should you wish to use TLS please contact your Account Manager and if you are located in an approved region we can provide a license (MAC Address of Server required) and additional instructions for configuring TLS.

### Objectives

By the end of this guide you will have:

- 1. Created an M-Switch X.400 server with the message configuration held in a Directory Server (Isode's M-Vault LDAP Directory)
- 2. Created two X.400 users/mailboxes in an M-Store message store
- 3. Exchanged messages between these two users with the Xuxa test/demo user agent
- 4. Created a connection to an external X.400 server (optional)
- 5. Sent a message to a remote user using that connection (optional)

You'll use the MConsole (Message Console) management GUI to set up your system. MConsole is Isode's central tool for messaging system Configuration and Operational management for both Internet and X.400 Messaging deployments.

This guide uses the address space "/P=Local/A=Field/C=GB/" to refer to the system being created here and "/P=Local/A=Headquarters/C=GB/" to refer to the external X.400 server required for steps 4 and 5. For ""/P=Local/A=Headquarters/C=GB/" this guide uses the M-Switch MIXER instance set up in the "Isode M-Switch MIXER" evaluation guide.

The diagram which follows shows the main elements of the system.

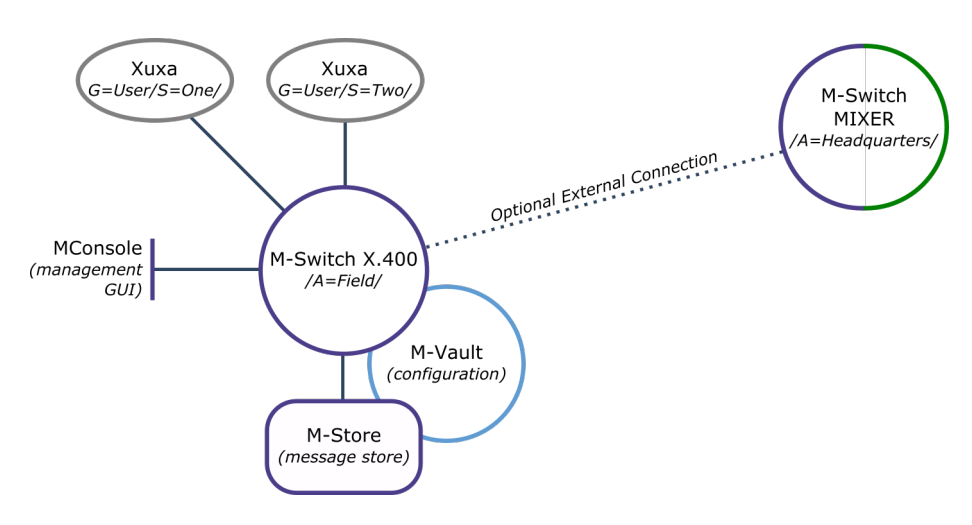

For the purposes of this evaluation we have assumed this is a "clean" installation of M-Switch X.400 on to a physical or virtual machine. If you have previously installed an M-Switch product on the hardware or VM you are using for this evaluation, please make sure you have completely uninstalled that version before proceeding.

### **Using Isode Support**

You will be given access to Isode support resources when carrying out your evaluation. Any queries you have during your evaluation should be sent to *support@isode.com*. Please note that access to the Self-Service Portal for web-based ticket submission and tracking is not available to evaluators.

### Preparation

You should visit *www.isode.com/products/supported-platforms.html* to discover which operating systems are supported for Isode evaluations. Please note that in addition to the server platforms listed, we support the use of Isode servers on Windows 8, Windows 8.1 and Windows 10 for simple evaluations and demonstrations.

### Isode Products

Product downloads are held in a password-protected section of the Isode website. If you have not already done so you should apply for a username/password by filling in the form located at *www.isode.com/evaluate/evalrequest.html*.

Products can be obtained by clicking on the links in the "Download Links" section of the Directory evaluation page (*www.isode.com/evaluate/evaluate-email.html*). The downloads page will give installation instructions specific to your platform.

### **Product Activation Key**

Isode server products require a valid Product Activation Key from Isode before they will run correctly. Keys are issued by Isode Customer Services. If you haven't already been sent a Key when requesting access to the evaluation files, please send a message to request one to *support@isode.com* remembering to specify which Isode server products you need a Key for.

By default, the file you receive needs to be placed in \*Isode*\etc\ (Windows) or /etc/isode/ (Linux), renamed as 'license.dat'. You may have chosen an alternative installation directory when installing the software, in which case you will have to place the license file there.

### External X.400 Server Details

The optional 4<sup>th</sup> and 5<sup>th</sup> objectives in this guide assume that you already have access to an external X.400 server, which this installation will exchange messages with. This may be a system you have previously configured or it may be a system you have set up as part of the Isode "M-Switch MIXER" evaluation.

In either case, if you wish to complete these optional objectives, ensure you have the connection details of that external system.

### **Create a Messaging Configuration using MConsole**

In this section you'll use MConsole to create a Directory Server to hold the messaging system configuration.

### **Starting MConsole**

In Windows locate the MConsole program icon and select it. On Linux execute the following command:

% /opt/isode/bin/mconsole

When MConsole starts, click on **[Yes]** when asked to confirm the encryption of your bind profile. Enter a Profile Passphrase when promoted (making a note of this), click on **[OK]** to submit and **[OK]** again when the encryption confirmation is displayed.

| Enter Profile passphrase                                     |                                                                                                    |  |  |  |  |
|--------------------------------------------------------------|----------------------------------------------------------------------------------------------------|--|--|--|--|
| Please enter a Prof<br>and means that yo<br>run Sodium, M-Va | ile passphrase. This will be used to encrypt all of the passwords,<br>ou will be prompted for this passphrase from now on whenever you<br>ult Console, MConsole or M-Link Console. |  |  |  |  |
| Passphrase:                                                  | •••••                                                                                                    |  |  |  |  |
| Verify Passphrase:                                           | •••••                                                                                                    |  |  |  |  |
|                                                              | OK Cancel                                                                                                    |  |  |  |  |

### **Creating a new Directory Server**

In the **Welcome to Message Console** screen (Image 2) select the "Create a new DSA and Messaging Configuration" option, click **[OK]** and then provide an Initial Directory User Name (Image 3). This can be any name, this guide uses "Messaging Admin".

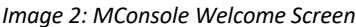

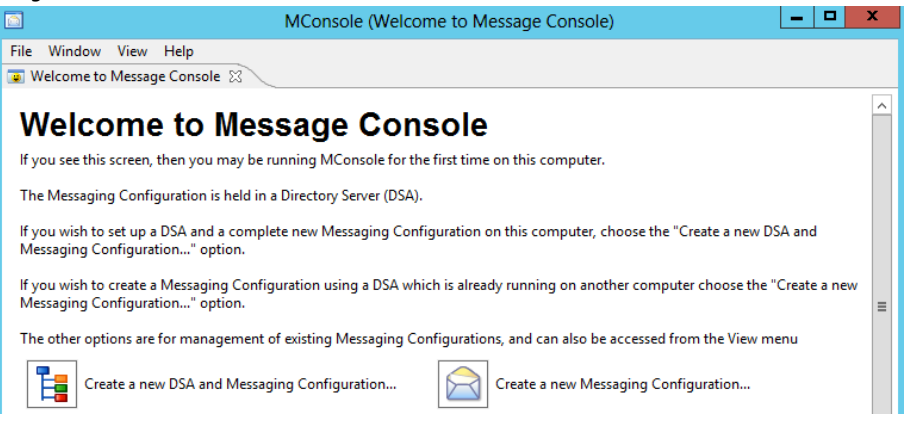

| Image 2. | Chases | tha | Initial | Directory | Hear's Nama |  |
|----------|--------|-----|---------|-----------|-------------|--|
| imaae 3: | cnoose | tne | initiai | DIrectory | User's Name |  |

|                                                            | Choose the Initial Directory User's Name                                                                                                    |
|------------------------------------------------------------|----------------------------------------------------------------------------------------------------|
| Choose                                                     | the Initial Directory User's Name                                                                                                    |
|                                                            |                                                                                                    |
| You must p<br>configuration<br>monitoring<br>Configuration | rovide the name of the person who will be set up as the initial manager of the Directory and MTA<br>on, and will also be able to connect to the Queue Manager via SOM for management and<br>purposes. You will be able to add extra managers with more restricted rights once the Messaging<br>on has been set up. |
| User name                                                  | Messaging Admin                                                                                                    |
|                                                            | OK Cancel                                                                                                    |

You now need to choose a top level Directory Server DN for your installation, this can be any o="any name", it defaults to "o=messaging". This guide uses "o=Field". Click [Next].

| Imaae | <u>4</u> . | דוח | Structure | Configuration |
|-------|------------|-----|-----------|---------------|
| mage  | <b></b>    |     | Juduluic  | conjugaration |

|                                                     | Create Directory Server                                  | _ 🗆 🗙                   |
|-----------------------------------------------------|----------------------------------------------------------|-------------------------|
| DIT structure confi                                 | guration                                                 |                         |
| Adjust the DNs provid                               | ed by the template to suit your requirements             |                         |
| Base DN                                             |                                                          |                         |
| o=Field                                             |                                                          |                         |
| Initial Directory User: 1<br>bind as this user Afte | his user is put into all the initial groups, and the bir | nd profile created will |
| which roles. You shou                               | Id change the common name to a suitable value fo         | r a real person.        |
| cn=Messaging Admi                                   | n, cn=Users, o=Field                                     |                         |
|                                                     |                                                          |                         |
|                                                     | < Back Next > Finish                                     | Cancel                  |

In the Password Configuration screen, set a password and then click [Next].

Image 5: Password Configuration

|                                 | Create Directory Server                                                                                          |
|---------------------------------|----------------------------------------------------------------------------------------------------|
| Password co                     | nfiguration                                                                                                    |
| Passwords are a                 | uto-generated, but can be modified here if required                                                              |
| Initial Directory               | User: cn=Messaging Admin,cn=Users,o=Headquarters                                                                 |
| Password: se                    | cret 🗹 Show                                                                                                    |
|                                 | Copy password to clipboard Save password to file                                                                 |
| Record user a                   | authentication times (authTimestamps)                                                                            |
| Password Has                    | hing                                                                                                    |
| Hashed passw<br>mechanisms o    | ords are more secure, but are not compatible with password-based SASL<br>ther than PLAIN, LOGIN and SCRAM-SHA-1. |
| Note that whil<br>passwords are | e non-hashed passwords may be recovered from the DSA database, hashed NOT recoverable.                           |
| Hash all pa                     | sswords using SCRAM-SHA-1                                                                                        |
|                                 |                                                                                                    |
|                                 | < Back Next > Finish Cancel                                                                                      |

In the next two screens **Bind Profile Names and Filesystem Location** and **Address Configuration**, use the suggested values and click [Next] through both screens before reaching the **Confirm Details** screen. Click on [Finish] here (Image 6) and the DSA will be created and started.

Image 6: Confirm Details

|                                                                                       | Create Directory Server                                   |        |
|---------------------------------------------------------------------------------------|-----------------------------------------------------------|--------|
| Confirm Details<br>Check the details below                                            | before creating the DSA                                   |        |
| DSA creation template:<br>Simple DSA setup fo<br>DSA address:<br>Host FIELD, X.500 on | r Messaging Evaluations<br>port 19999, LDAP on port 19389 | ^      |
| DSA name:<br>cn=dsa,o=Field<br>Bind profile name:<br>cn=dsa.o=Field / Me              | essaging Admin                                            |        |
| Password hashing:<br>None                                                             |                                                           | v      |
|                                                                                       | < Back Next > Finish                                      | Cancel |

### **Create a New Messaging Configuration**

After the creation of the DSA, MConsole will prompt you to create a new messaging configuration.

Highlight the "o=Field" entry, click [**Next**] and then select "X.400 MTA (M-Switch X.400)" when prompted for a messaging configuration type.

Image 7: Create a new MHS Configuration

| Create a new MHS configuration                                                                                                    |
|----------------------------------------------------------------------------------------------------|
| Set the Messaging Configuration Base DN                                                                                                    |
| Select the entry under which a Messaging Configuration entry will be<br>created                                                            |
| ▶ o=Field                                                                                                    |
| If you provide an organization name, an entry for the organization name provided will be created automatically under the entry you select. |
| Messaging configuration name                                                                                                    |
| Base DN: o=Field<br>MHS DN: cn=Messaging Configuration,o=Field                                                                             |
| < <u>B</u> ack <u>N</u> ext > <u>F</u> inish Cancel                                                                                        |

| Image 8: Select Me                         | essaging Config                              | uration Type                           |                    |      |      |
|--------------------------------------------|----------------------------------------------|----------------------------------------|--------------------|------|------|
|                                            | Create a n                                   | ew MHS configu                         | uration            | _ [  | 2 X  |
| Messaging Confi                            | guration Type                                |                                        |                    |      |      |
| Select the type of me                      | essaging configuration                       | on you want to crea                    | te.                |      |      |
| Please select the Me<br>NB: Once the MHS s | ssage Handling Syste<br>ystem is created you | em (MHS) Type.<br>I cannot convert fro | m one type to anot | her. |      |
| SMTP (M-Switch SN                          | (TP)                                         |                                        |                    |      |      |
| O Create a system v                        | which can process Int                        | ternet email only.                     |                    |      |      |
| X.400 MTA (M-Swite                         | h X.400)                                     |                                        |                    |      |      |
| Create a system v                          | vhich can handle X.4                         | 00 email only.                         |                    |      |      |
| X.400 and SMTP (M-                         | Switch MIXER)                                |                                        |                    |      |      |
| <ul> <li>Create a system v</li> </ul>      | vhich can handle bot                         | th X.400 and Interne                   | et email.          |      |      |
|                                            |                                              |                                        |                    |      |      |
|                                            |                                              |                                        |                    |      |      |
|                                            | < <u>B</u> ack                               | <u>N</u> ext >                         | <u>F</u> inish     | Car  | ncel |
|                                            |                                              |                                        |                    |      |      |
|                                            |                                              |                                        |                    |      |      |

Click [**Next**] and MConsole will prompt for a Market Segment choice (choose General Purpose), in the next two screens accept the defaults for the **Hostname** (Image 9) and **Administrator authentication details** (Image 10) clicking [**Next**] through both of these screens.

Image 9: Hostname

|                                                          | Create a n                          | new MHS o                    | configurat                    | ion                  |        | - 🗖    | x |
|----------------------------------------------------------|-------------------------------------|------------------------------|-------------------------------|----------------------|--------|--------|---|
| Hostname                                                 |                                     |                              |                               |                      |        |        |   |
| The hostname will be us<br>addresses                     | ed, among othe                      | r things, to s               | et the netwo                  | ork                  |        |        |   |
| Enter the fully qualified h<br>For example, mail.isode.c | ost name of the<br>om. If not possi | machine tha<br>ble, then use | at will be rur<br>the host na | nning this s<br>ime. | erver. |        |   |
| FIELD                                                    |                                     |                              |                               |                      |        |        |   |
|                                                          |                                     |                              |                               |                      |        |        |   |
|                                                          | < <u>B</u> ack                      | Next                         | >                             | <u>F</u> inish       |        | Cancel |   |

| Image 10: Admir                                                 | istrator Authentication Details                                                                                                    |  |  |  |  |  |
|-----------------------------------------------------------------|----------------------------------------------------------------------------------------------------|--|--|--|--|--|
|                                                                 | Create a new MHS configuration                                                                                                    |  |  |  |  |  |
| Administrator a                                                 | uthentication details                                                                                                    |  |  |  |  |  |
| Configure the auth<br>of MTAs within th                         | nentication information to be used by administrators<br>is configuration                                                                                                    |  |  |  |  |  |
| This information w<br>the Switch Operation<br>the Event Viewer. | This information will be needed to connect to the QMGR with authentication, and will be used by the Switch Operations View, Switch Configuration view (for Outbound Connection Testing) and the Event Viewer. |  |  |  |  |  |
| Admin Users Pare                                                | ent DN                                                                                                    |  |  |  |  |  |
| The locatio                                                     | n beneath which new Admin Users will be created                                                                                                    |  |  |  |  |  |
| Parent DN                                                       | cn=Users,o=Field Pick                                                                                                    |  |  |  |  |  |
| Use existing SASL Id                                            |                                                                                                    |  |  |  |  |  |
| user name                                                       | messaging.admin@FIELD Select                                                                                                    |  |  |  |  |  |
| ○ Create new SASL Id                                            |                                                                                                    |  |  |  |  |  |
| Admin user                                                      | name mtaAdmin @ sasI.FIELD                                                                                                    |  |  |  |  |  |
| Admin pa:                                                       | isword Show                                                                                                    |  |  |  |  |  |
|                                                                 | < <u>Back</u> <u>Next</u> <u>Finish</u> Cancel                                                                                                    |  |  |  |  |  |

In the **X.400 Configuration** screen (Image 11), enter your Local X.400 Address Space (in this guide we are using /P=Local/A=Field/C=GB/).

You will also want to create an X.400 Message Store (M-Store) so tick the "Create and X.400 Message Store for local P7 users" radio button before clicking on [**Next**].

Image 11: X.400 Configuration

| Create a new MHS configuration                                                                                                    |
|----------------------------------------------------------------------------------------------------|
| X.400 configuration                                                                                                    |
| Enter the O/R Address prefix to be the local O/R Address space for this<br>MTA                                                                                  |
| X.400 Address Prefix                                                                                                    |
| ISO 3166 Country Code GB United Kingdom 🔠                                                                                                    |
| Single Space ADMD Field                                                                                                    |
| Organization                                                                                                    |
| OU1 OU2                                                                                                    |
| OU3 OU4                                                                                                    |
| <ul> <li>Create an X.400 Message Store for local P7 users</li> <li>Create a legacy X.400 Message Store</li> <li>Do not create an X.400 Message Store</li> </ul> |
| < <u>B</u> ack <u>N</u> ext > <u>F</u> inish Cancel                                                                                                    |

Accept the defaults on the Service File Creation screen and then click [Finish].

| Image | 12: | Service | File | Creation |
|-------|-----|---------|------|----------|
|       |     |         |      |          |

| Create a new MHS configuration                                                        |     | I X   |
|---------------------------------------------------------------------------------------|-----|-------|
| Service File Creation<br>Create default configuration files to enable service startup |     |       |
| This file allows the MTA to connect to the DSA, and download its configuration.       |     |       |
| Create mtaboot.xml                                                                    | E   | rowse |
| M-Store-X400 uses the pumicetailor file to store its configuration.                   |     |       |
| Create pumicetailor 🗹 C:\lsode\etc\pumicetailor.xml                                   | E   | rowse |
|                                                                                       |     |       |
| < Back     Next >     Einish                                                          | Can | cel   |

In the Create Isode Services screen, ensure that M-Switch and M-Store services are selected (Image 13) and then click [**Finish**] to be dropped back into the main MConsole screen.

| Image 13: Create Isode Serv                                         | lices                              |              |
|---------------------------------------------------------------------|------------------------------------|--------------|
|                                                                     | Create Isode Services              | _ <b>D</b> X |
| Create Isode Services<br>Select the services from the servi         | ice groups that you want to create |              |
| M-Vault<br>M-Switch<br>M-Log<br>M-Store<br>Audit Database<br>Tomcat | M-Vault                            |              |
|                                                                     | Finish                             | Cancel       |

### Start and Connect to Services

You should now start the services for the installed products. On Windows select the "Isode Service Configuration Tool".

In the Service Configuration GUI, ensure that all services are set to a Start Type of "Automatic". Then select "Start All" from the Operations menu. Once your service configuration matches that in Image 14, you can close the service configuration GUI.

| Image | 14: S | ervice | Configuration |
|-------|-------|--------|---------------|
|-------|-------|--------|---------------|

|                                                              | Service Config                                                                                                    | uration        |             |           | ×     |  |  |
|--------------------------------------------------------------|----------------------------------------------------------------------------------------------------|----------------|-------------|-----------|-------|--|--|
| Service Configuration Operations View Help<br>Isode Services |                                                                                                    |                |             |           |       |  |  |
| Add Refresh All Refresh All Refresh                          | Start      Start Tree Stop      General Recovery Advanced     Service Name Isode M-Store X.400 S     Service Status Stopped     Start Type Automatic      License Status | Remove         |             |           |       |  |  |
|                                                              | Product                                                                                                    | Latest Version | Expiration  | Valid     |       |  |  |
|                                                              | M-Store-X400                                                                                                    | 17.0           | 24-Sep-2018 | VES       |       |  |  |
|                                                              | HGE-TLS                                                                                                    | Not Licensed   | N/A         | <b>NO</b> |       |  |  |
|                                                              |                                                                                                    |                |             |           |       |  |  |
| < III >                                                      |                                                                                                    |                |             | Apply C   | ancel |  |  |
| Abort                                                        |                                                                                                    |                |             |           |       |  |  |

On Linux execute the following commands:

# /etc/init.d/pp start

Now return to MConsole and select "View > Live Operations > Switch Operations". Dismiss the Error dialog box and right-click on the MTA with the Red "X" next to it (FIELD in this example) and select "Modify".

Image 15: Modify Message Switch

|                        | g                                               |                 |
|------------------------|-------------------------------------------------|-----------------|
|                        | MConsole (Switch Operations): messaging.adr     | nin@FIELD 📃 🗖 🗙 |
| File Window View Swite | ch Channels Peer MTA Message Recipient Services | Help            |
|                        |                                                 |                 |
| Refresh La Kefresh All | Refresh every 60 seconds Hide empty channels    |                 |
| 🥮 FIELD - not conn     | Refresh Switch                                  |                 |
|                        | Edit Switch Configuration                       | NNECTED         |
| <b>*</b>               | Add                                             |                 |
|                        | Modify                                          |                 |
| 9                      | Remove                                          |                 |
|                        |                                                 |                 |

In the **Edit Message Switch** screen, change the password to the one you created for the Initial Directory User "Messaging Admin" and click **[OK]**.

| Imaae | 16. | Fdit | Message  | Switch  |
|-------|-----|------|----------|---------|
| muye  | 10. | Luit | wiessuge | SWILLII |

|                                                                                                    | Edit Message Switch                                                                                                    | X        |
|----------------------------------------------------------------------------------------------------|----------------------------------------------------------------------------------------------------|----------|
| Friendly Name                                                                                        | FIELD                                                                                                    |          |
| Host                                                                                                 | FIELD                                                                                                    |          |
| Userid                                                                                               | messaging.admin@FIELD                                                                                                    |          |
| Password ••                                                                                          | •••• Sho                                                                                                    | w        |
| Authenticatio                                                                                        | n Mechanism DIGEST-MD5                                                                                                    | <b>v</b> |
| MTA ACP                                                                                              | 127 Monitoring ACP127 OTAM                                                                                                    |          |
| Port Ove<br>No services [<br>Host Aliase<br>thest Aliase<br>the same M<br>- the hostn<br>- when clus | rride port<br>s<br>s<br>s are used to correlate MTA names when a host name or IP changes and<br>ITA is known to the Audit DB by different names. This can happen when:<br>ame or IP of a system hosting the MTA has changed<br>tering is in use, and the MTA has failed over/back |          |
|                                                                                                    | Add<br>Remove                                                                                                    |          |
|                                                                                                    | OK Cancel                                                                                                    |          |

Back in the main MConsole screen, right-click on the MTA again and select "Connect".

| MConsole                                                         | e (Switch Operations): messaging.admin@FIELD                                                                                                    | - 🗆 X    |
|------------------------------------------------------------------|----------------------------------------------------------------------------------------------------|----------|
| File Window View Switch Channels F<br>Welcome to Message Console | Peer MTA Message Recipient Services Help<br>tch Configuration Management C Switch Operations S                                                                                                    |          |
| Ketresh La Retresh All     Ketresh ever                          | Report Properties Services                                                                                                    |          |
|                                                                  | MESSAGE SWITCH                                                                                                    | <u>^</u> |
|                                                                  | * Hostname: FIELD<br>* QMGR status: Up<br>* Running since: 2018-07-10 10:54:53 (Local time)<br>* Running since: 2018-07-10 10:54:53 (Urta time)<br>* Time running: 5 minutes, 46 seconds<br>* OS type: windows<br>* Queue filesystem free space: 75%<br>* Archive filesystem free space: 75%<br>* Logging filesytem free space: 75%<br>* Logging filesytem free space: 75%<br>* Last management operation: rereadQueue<br>* Time of last management operation: 2018-07-10 10:54:55<br>MESSAGE STATUS | Ξ        |
|                                                                  | * Total volume: 0 KB<br>* Total messages: 0<br>* Held messages: 0<br><                                                                                                    | ×        |
|                                                                  |                                                                                                    | 🕑 Help   |

Image 17: MTA Connected

### Create X.400 Mailboxes

In MConsole, select "View > Configuration > X.400 Mailbox Management" and Expand the "Main Routing Tree" to your X.400 Address Space (/P=Local/A=Field/C=GB/). Then click on the Add P7 Mailbox button.

| Image 18: Add P7 Mailbox                                                                                                    |                                                                     |                                 |
|----------------------------------------------------------------------------------------------------|---------------------------------------------------------------------|---------------------------------|
| MConsole (X.40                                                                                                    | 00 Mailbox Management): messaging.admin@F                           | FIELD – 🗖 🗙                     |
| File Window View Help                                                                                                    | n Configuration Ma 🛛 📧 Switch Operations 🖉 🚺 🗡                      | (.400 Mailbox Managemen 🕱       |
| add P7 Mailbox Add P3 User Agent Add X.40                                                                                                    | Constribution List Add X.400 Redirect Add using Terr                | plate 👗 🔎 🔎                     |
| <ul> <li>∠ Control Control Contro</li></ul> | Routing Tree Node<br>These routing tree nodes can be added or remov | ed using the Switch Config Manz |
|                                                                                                    |                                                                     | Apply Cancel                    |
|                                                                                                    |                                                                     | 🥑 Help                          |

In the screens that follow:

- Choose the Address Form of "Personal Name" (Image 19)
- Insert a Surname and Given Name (Image 20)
- Confirm the O/R address (Image 21)
- Ensure that a new White Pages entry is created for the User (Image 22)

Image 19: Choose Address Form

| Add P7 Mailbox using Personal Name Naming                    | - |       | x |
|--------------------------------------------------------------|---|-------|---|
| Address Form<br>Choose the address form to use for this node |   |       |   |
| Address form                                                 |   |       |   |
| Personal Name                                                |   |       |   |
| 🔿 Common Name                                                |   |       |   |
| <ul> <li>Organizational Unit</li> </ul>                      |   |       |   |
| O AMHS (Aviation) CAAS Addressing                            |   |       |   |
| O AMHS (Aviation) XF Addressing                              |   |       |   |
| ○ Other                                                      |   |       |   |
|                                                              |   |       |   |
| < Back Next > Finish                                         | C | ancel |   |

| Image 20: Set Surname and Given Name |                                                 |  |  |  |
|--------------------------------------|-------------------------------------------------|--|--|--|
| A                                    | ldd P7 Mailbox using Personal Name Naming 🛛 💻 💌 |  |  |  |
| Node name (Pers                      | sonal Name Addressing)                          |  |  |  |
| Enter the Personal N                 | ame for this node                               |  |  |  |
|                                      |                                                 |  |  |  |
| Surname                              | One                                             |  |  |  |
| Given name                           | User                                            |  |  |  |
| Initials                             |                                                 |  |  |  |
| Generation Qualifier                 |                                                 |  |  |  |
|                                      |                                                 |  |  |  |
|                                      |                                                 |  |  |  |
|                                      | < Back Next > Finish Cancel                     |  |  |  |
|                                      |                                                 |  |  |  |

#### Image 21: Confirm O/R Address

|             | Add P7 Mailbox using Personal Name Naming |
|-------------|-------------------------------------------|
| O/R Addres  | ss chosen O/R Address for this node       |
| O/R Address | /G=User/S=One/PRMD=Local/ADMD=Field/C=GB/ |
|             | < Back Next > Finish Cancel               |

#### Image 22: Create a new White Pages Entry

|                                 | 🛾 🔹 Add P7 Mailbox using Personal Name Naming 📃 🗖 🗙                |  |  |  |  |
|---------------------------------|--------------------------------------------------------------------|--|--|--|--|
| White Pages (A                  | Address Book) Entry                                                |  |  |  |  |
| Configure a White               | Pages entry for this address                                       |  |  |  |  |
| ○ Do not set up a               | White Pages entry                                                  |  |  |  |  |
| Create new Whit                 | te Pages entry                                                     |  |  |  |  |
| Directory Root                  |                                                                    |  |  |  |  |
| Select when                     | e in the DIT the White Pages entry will be created                 |  |  |  |  |
| Directory                       | cn=White Pages,o=Field Pick                                        |  |  |  |  |
|                                 |                                                                    |  |  |  |  |
| Common Name                     | User One                                                           |  |  |  |  |
| Initials                        |                                                                    |  |  |  |  |
| Surname                         | One                                                                |  |  |  |  |
| Given name                      | User                                                               |  |  |  |  |
| ○ Amend existing                | O Amend existing White Pages entry                                 |  |  |  |  |
| Directory Entry                 |                                                                    |  |  |  |  |
| Select the e                    | Select the existing Directory entry to amend                       |  |  |  |  |
| Directory Er                    | Directory Entry cn=White Pages,o=Field Pick                        |  |  |  |  |
| Advanced White Pa<br>Management | ages values can be set within the White Pages tab in X.400 Mailbox |  |  |  |  |
|                                 | < Back Next > Finish Cancel                                        |  |  |  |  |

#### You should additionally:

• Confirm the MTA and Message Store Details (Image 23)

• Set passwords for P7 Message Store and P3 Access (Image 24)

| Image 23: Confirm MTA and Message Store Details                               |
|-------------------------------------------------------------------------------|
| Add P7 Mailbox using Personal Name Naming                                     |
| MTA and Message Store Details                                                 |
| Configure which Message Store, MTA and delivery channel this user will<br>use |
| Message Store                                                                 |
| cn=Main Message Store, cn=Messaging Configuration, o=Field 💙                  |
| Supporting MTA                                                                |
| cn=FIELD, cn=Messaging Configuration, o=Field 💙                               |
| P3 Delivery Channel                                                           |
| p3deliver 💙                                                                   |
|                                                                               |
| < Back Next > Finish Cancel                                                   |

#### Image 24: Set Password

|                                         | Add P7 Mailbox using Personal Name Naming | _ <b>D</b> X |
|-----------------------------------------|-------------------------------------------|--------------|
| Passwords<br>Set the User's P7 an       | nd P3 passwords                           |              |
| P7 Message Store F<br>P3 Access Passwor | Password secret                           | Hide         |
|                                         | < Back Next > Finish                      | Cancel       |

Click on [**Finish**] and then repeat this process for an "user.two". After adding both users, MConsole should display them as in Image 25.

Image 25: Users Added

| MConsole (X.40                                            | 00 Mailbox Management): messaging.admin@FIELD                          |
|-----------------------------------------------------------|------------------------------------------------------------------------|
| File Window View Help<br>Welcome to Message Cons          | n Configuration Ma 🛛 🕼 Switch Operations 🛛 📳 X.400 Mailbox Managemen 🕺 |
| Add P7 Mailbox Add P3 User Agent Add X.4                  | 2 Carl Carl Carl Carl Carl Carl Carl Carl                              |
| ⊿ ⊇ Routing Trees ⊿ <ul> <li>Main Routing Tree</li> </ul> | Message Store Routed UA Synonyms, Aliases and Redirects White Pages    |
| ∠ C=GB ∠ C=GB ∠ C=GB ∠ C=GB ∠ C=GB                        | P7 Message Store Password Enter value to reset password Show           |
| ⊿ PRMD=Local<br>S G=User+S=One                            | P3 Access Password Enter value to reset password Show =                |
| User Templates                                            | Mailbox Name Two0                                                      |
|                                                           | Keep a copy of submitted messages O Yes      O Default O No            |
|                                                           | Alternate Sending Addresses                                            |
|                                                           | ORAddress v                                                            |
|                                                           | Apply Cancel                                                           |
|                                                           | () Help                                                                |

### Testing with the Xuxa Demonstration User Agent

We're now going to use the Xuxa demonstration user agent (installed earlier with M-Switch) to test local messaging between the two users.

Xuxa can only be connected to one account at a time, but can have several accounts configured, and one of them is always the default account.

We're going to log on as User One, making that the default account. We'll then configure a second account, User Two, before exchanging messages between the two accounts to test the X.400 MTA.

To start Xuxa on Windows, locate the Xuxa program icon. On Linux execute the following command:

% /opt/isode/bin/xuxa

After the introductory splash screen, in the White Pages Browser (Image 26) select User One, click [**OK**].

Image 26: White Pages Browser

| M | White Pages Browser |      |            |                                                                          |
|---|---------------------|------|------------|--------------------------------------------------------------------------|
| s | elec                | t an | exi        | sting user in the Directory, to use its O/R address to create an account |
|   | ⊿                   |      | <۷         | Vorld>                                                                   |
|   |                     | ⊿    |            | o=Field                                                                  |
|   |                     |      |            | cn=Address Book                                                          |
|   |                     |      | ⊳          | cn=Groups                                                                |
|   |                     |      | ⊳          | cn=Messaging Configuration                                               |
|   |                     |      | ⊳          | cn=Users                                                                 |
|   |                     |      | ⊿          | cn=White Pages                                                           |
|   |                     |      |            | 🤶 cn=User One                                                            |
|   |                     |      |            | 💈 cn=User Two                                                            |
|   |                     |      |            |                                                                          |
|   |                     |      |            |                                                                          |
|   | Sele                | ctio | <b>.</b> [ | cn-Liter One cn-White Pager o-Field                                      |
|   | Jele                | cuo  |            | ch=oser one, ch=white Pages, o=heid                                      |
|   |                     |      |            |                                                                          |
|   |                     |      |            | OK Cancel                                                                |

now enter the password set in the previous section and click **[OK]** again to log in to Xuxa as this user. You'll be dropped into the main Xuxa GUI (Image 27) showing that you have successfully connected to the User One mailbox.

Image 27: Connected as User One

|                      | XUXA (X.400 Mail User Agent) - /G=User/S=O | ne/PRMD=Local/ADMD=Field/C | =GB/              | - 🗆 X |
|----------------------|--------------------------------------------|----------------------------|-------------------|-------|
| File Message View He | łp                                         |                            |                   |       |
| Get Mail Write       | Reply Reply All Forward Addr.Book          |                            |                   |       |
| 🧭 Mailboxes 📃 🗆      | P From                                     | Subject                    | Received Size     | Sec   |
| 🧐 Inbox              |                                            |                            |                   |       |
| Outbox               |                                            |                            |                   |       |
| Reports              |                                            |                            |                   |       |
| 😨 Trash              |                                            |                            |                   |       |
|                      | 4                                          |                            |                   |       |
|                      |                                            |                            |                   |       |
|                      | Log                                        |                            |                   |       |
|                      | From:                                      |                            | Message Security: |       |
|                      |                                            |                            | Not Signed        |       |
|                      |                                            |                            | No Security Labe  |       |
|                      | Subject:                                   |                            | Bodynarts:        |       |
|                      | Priority: Normal                           |                            | bouyparta         |       |
|                      |                                            |                            |                   |       |
|                      | X.400 MTS Parameters                       |                            |                   |       |
|                      |                                            |                            |                   |       |
|                      |                                            |                            |                   | ^     |
|                      |                                            |                            |                   |       |
|                      |                                            |                            |                   |       |
|                      |                                            |                            |                   | ×     |
|                      | Serve                                      | er status  🔬 🔛             |                   |       |

We're now going to configure the User Two account. Select "File > Preferences" from the Xuxa menu, highlight the Xuxa Accounts option and click on [**Copy**] to configure a new account using User One as a template.

Image 28: Configuring User Two

|                               | Preferences                                                                                                    |                |
|-------------------------------|----------------------------------------------------------------------------------------------------|----------------|
| type filter text              | Xuxa Accounts                                                                                                    | ⇔ • ⇔ • •      |
| Xuxa Accounts<br>Xuxa General | User One Make Default  User One  Default Account  Im  New Account Editor  Type the new account name User Two  OK  Cancel | references     |
|                               | Restore                                                                                                    | Defaults Apply |
|                               | Ok                                                                                                    | Cancel         |

When prompted give the new account a name of "User Two" and click **[OK]**. In the **Preferences** screen (**P7 Message Store**), as shown in Image 29, make the following changes:

- Change the **Message Store User** (**O**/**R**) field value to match that of User Two (/*G*=*User*/*S*=*Two*/*PRMD*=*Local*/*ADMD*=*Field*/*C*=*GB*/)
- Change the **Message Store User Password** field value to match the password you set for User Two
- Change the **Message Store User DN** field to match that of User Two (*cn=User Two*, *cn=White Pages*, *o=Field*)

Click [Apply], then [Bind to the Message Store], then [OK].

Image 29: User Two Preferences

|                                                                                                    | Prefere                                                                                                    | nces                                                                                                    | _ <b>D</b> X     |
|----------------------------------------------------------------------------------------------------|----------------------------------------------------------------------------------------------------|----------------------------------------------------------------------------------------------------|------------------|
| type filter text                                                                                                    | P7 Message Store                                                                                                    |                                                                                                    | <b>⇔</b> • ⇔ • • |
| Xuxa Accounts<br>Bodyparts<br>DSA and Address Book<br>General<br>P3 Submission<br>P7 Message Store<br>Reports<br>Security<br>Xuxa General | Connection Information<br>Message Store Presentation Address<br>Message Store User (O/R)<br>Message Store User Password<br>Message Store User DN                                                                                                    | "3001"/URI+0000+URL+itot://FIELD:3001<br>//G=User/S=Two/PRMD=Local/ADMD=Field/C=G<br>secret<br>cn=User Two\cn=White Pages,o=Field<br>Bind to the Message Store | B/ Edit<br>Pick  |
|                                                                                                    | Check for messages at startup<br>Disable configuration requests in b<br>Use a new connection for each me<br>Use a new MS connection for Get N<br>✓ Don't confirm message deletion<br>✓ Register an autoalert for new mess<br>Pop up an alert window when an a | ind operations<br>ssage submission<br>Aail<br>ages<br>utoalert is received<br>scheck pagiod (balow)                                                            |                  |
|                                                                                                    | Check period (in seconds)                                                                                                    |                                                                                                    |                  |
|                                                                                                    | The messages will be fetched<br>• at startup time • on demand                                                                                                    |                                                                                                    |                  |
|                                                                                                    | Maximum mailbox size 100                                                                                                    | Restore Defaults                                                                                                    | Apply            |
|                                                                                                    |                                                                                                    | ОК                                                                                                    | Cancel           |

You'll be dropped again, into the main Xuxa GUI this time showing that you have successfully connected to the User Two mailbox.

### Sending a Test Message between Users

Now that both User accounts have been configured within Xuxa, you can send a test message, in this case from User Two to User One. Click on [Write] to bring up a new message screen (Image 30).

| -                | New Marrie                         |                        |
|------------------|------------------------------------|------------------------|
| 5                | New Messa                          |                        |
| ile Help         |                                    |                        |
| Send Attach      |                                    |                        |
| From: /G=User/   | /S=Two/PRMD=Local/ADMD=Field/C=GB/ | Message Security:      |
|                  |                                    | Don't sign message 🗸 🗸 |
| 8                |                                    | No Security Label      |
|                  |                                    | Priority:              |
|                  |                                    | Priority: Normal V     |
| Subject:         |                                    | Bodyparts:             |
| 🖲 – X.400 MTS Pa | rameters                           |                        |
|                  |                                    |                        |
|                  |                                    |                        |
| Test Two         |                                    |                        |
|                  |                                    |                        |
|                  |                                    |                        |
|                  |                                    |                        |
|                  |                                    |                        |
|                  |                                    | ~                      |

Now click on the Address Book icon (below "From" in Image 30), select User One from the list

available addresses and click on [To] to add that address to the list of recipients.

Image 31: Selecting a Recipient from the Address Book

|                                          | Address                                                           | Book                       |         |
|------------------------------------------|-------------------------------------------------------------------|----------------------------|---------|
| The World 🗸                              |                                                                   | Not bound Edit with SODIUM |         |
|                                          |                                                                   | /G-User/S-One/PRMD-Lo      | cal/ADM |
| <pre>   /G=User/S=C   /G=User/S=T </pre> | Dne/PRMD=Local/ADMD=Field/C=GB/<br>wo/PRMD=Local/ADMD=Field/C=GB/ | To: ->                     |         |
|                                          |                                                                   | < 111                      | >       |
|                                          |                                                                   | CC: ->                     |         |
|                                          |                                                                   | BCC: ->                    |         |
|                                          |                                                                   | Alt Recipient: ->          |         |
| Attribute                                | Value                                                             |                            | 1       |
| DN                                       | cn=User One, cn=White Pages, o=Field                              |                            |         |
| O/R Address                              | /G=User/S=One/PRMD=Local/ADMD=F                                   | eld/C=GB/                  |         |
|                                          |                                                                   |                            |         |
|                                          |                                                                   |                            |         |
|                                          |                                                                   |                            |         |

Click on **[OK]** to return to the message composition screen and add a Title and Message Content (Image 32) before clicking **[Send]**.

| Imaae | 32. | Com | nosina | n | New    | Messaae  | - 2 |
|-------|-----|-----|--------|---|--------|----------|-----|
| muge  | 52. | com | posing | u | IVC VV | wicssuge | ~   |

| 12        | Test from User Two to User On                           | e | _ <b>_</b> X             |
|-----------|---------------------------------------------------------|---|--------------------------|
| File Help | Attach                                                  |   |                          |
| From:     | /G=User/S=Two/PRMD=Local/ADMD=Field/C=GB/               | * | Message Security:        |
| <b></b>   | TO: /G=User/S=One/PRMD=Local/ADMD=Field/C=GB/ Per Recip |   | 🥒 Don't sign message 🗸 🗸 |
|           |                                                         |   | No Security Label        |
|           |                                                         |   | Priority:                |
|           |                                                         |   | Priority: Normal V       |
| Subject:  | Test from User Two to User One                          |   | Bodyparts:               |
| ⊕ _X.4    | 00 MTS Parameters                                       |   |                          |
| Test Tv   | vo                                                      |   | ^                        |
|           |                                                         |   |                          |
|           |                                                         |   |                          |

If you now click [Get Mail] in the User Two mailbox screen (Image 33), you'll see that a Delivery Report has been generated for User Two, confirming that the message has been successfully delivered to User One.

Image 33: Delivery Report

|                                                                               | XUXA (X.400 Mail User Agent) - /G=User                                                                                                    | /S=Two/PRMD=Local/ADMD=Field/ | C=GB/             | _ <b>D</b> X |  |
|-------------------------------------------------------------------------------|----------------------------------------------------------------------------------------------------|-------------------------------|-------------------|--------------|--|
| File Message View He                                                          | p                                                                                                    |                               |                   |              |  |
| Get Mail Write -                                                              | Reply Reply All Forward Addr. Book                                                                                                    | •                             |                   |              |  |
| 🥔 Mailboxes 📃 🗆                                                               | P From                                                                                                    | Subject                       | Received Size     | Sec          |  |
| Inbox         Inbox         Outbox         Sent         Reports         Trash | SYSTEM>                                                                                                    |                               | 1 Kb              |              |  |
|                                                                               |                                                                                                    |                               |                   |              |  |
|                                                                               | <                                                                                                    | ш                             |                   | >            |  |
|                                                                               | 🔀 Preview 🔍 Log                                                                                                    |                               |                   |              |  |
|                                                                               | From: <system></system>                                                                                                    |                               | Message Security: |              |  |
|                                                                               | TO : /G=User/S=One/PRMD=Local/ADMD=Field/C=GB/                                                                                                    |                               | Not Signed        |              |  |
|                                                                               | No Security Label                                                                                                    |                               |                   |              |  |
|                                                                               | Subject:                                                                                                    |                               |                   |              |  |
|                                                                               | Date: Bodyparts:                                                                                                    |                               |                   |              |  |
|                                                                               | Priority: No Priority                                                                                                    |                               |                   |              |  |
|                                                                               | * X.400 MTS Parameters                                                                                                    |                               |                   |              |  |
|                                                                               |                                                                                                    |                               |                   |              |  |
|                                                                               | Delivery Report for your message with<br>Subject Identifier: [/PRMD=Local/ADMD=Field/C=GB/;FIELD.0288001-180710.143438]<br>It was successfully sent to: /G=User/S=One/PRMD=Local/ADMD=Field/C=GB/<br>Message Delivery Time: 180710153442+0100 |                               |                   |              |  |
| A new message has arrived                                                     |                                                                                                    | Server status 🔬 😫             |                   |              |  |

You can switch back to viewing the User One mailbox (File > Preferences, then select User One and click [**Apply**]) to view the received message from the perspective of the User One account.

### Connect to an External X.400 System

You have successfully set up an X.400 system for exchange of local messages, in the following (optional) parts of this document you'll be guided through the process of connecting your system to an external X.400 system.

For the purposes of this guide we have assumed that the external system is that which is set up as part of the "Setting up an SMTP/X.400 MIXER Gateway" guide. If you are connecting to a different system, please substitute connection details as appropriate.

### **Create Remote User White Pages Entry using Sodium**

Xuxa does not support the "Free Typing" of recipient addresses, so in order to prepare Xuxa for sending messages to Remote User(s) you will need to add "White Pages" entries, for those users, using the Isode Directory Data entry tool "Sodium".

To start Sodium on Windows locate the Sodium program Icon and select it.

To start Sodium on Linux run the following command

# /opt/isode/bin/sodium

When Sodium starts you'll be required to enter your Profile passphrase (which is the same as you used for MConsole) and then click [**Connect**] in the **Bind Profile Management** screen.

In the main Sodium interface, expand the Directory Information Tree (DIT) until you find the existing white pages entries for your two existing users. The right-click on "cn=White Pages" and select "add Below" (Image 34).

| <b>16</b>                                           | cn=dsa,o=Field / Messaging Admin - Sodium | _ <b>D</b> X      |
|-----------------------------------------------------|-------------------------------------------|-------------------|
| Session Edit Operations X.509 View Help             |                                           |                   |
| Browse: White Pages 🛛                               |                                           |                   |
| 🔒 🌇 "cn=dsa,o=Field / Messaging Admin": LDAP bind t | 'FIELD' on port 19389                     | Template view 🖌 💕 |
| 🔺 🥥 World                                           | Container Owner Address                   |                   |
| b cn=config                                         |                                           |                   |
| ⊿ → 0=Field                                         | Name White Pages                          | +                 |
| cn=Groups                                           | Description                               |                   |
| cn=Messaging Configuration                          |                                           |                   |
| cn=Users                                            | See Also                                  | Pick +            |
| A cn=Use Browse                                     |                                           |                   |
| 6 cn=Use Search                                     |                                           |                   |
| Compare                                             |                                           |                   |
| Copy DN                                             |                                           |                   |
| Rename                                              |                                           |                   |
| Add below                                           |                                           |                   |
| Delete                                              |                                           |                   |
| Refresh                                             |                                           |                   |
| Pulktools                                           |                                           |                   |
| Buik tools                                          |                                           |                   |
|                                                     |                                           |                   |
|                                                     | Add another Object classes                | Apply Cancel      |
|                                                     |                                           |                   |
| Abort Viewing: cn=White Pages,o=Field               |                                           |                   |

Image 34: Adding White Pages Entries

In the **Select template to add** screen, choose "Person" and click [Next].

In the **Select optional parts** screen, tick "X.400 Messaging" and click [Next].

In the Enter RDN screen (Image 35), enter a description for this user before clicking [Finish].

#### Image 35: Enter RDN of new entry

| 16                           | Add entry under: cn=White Pages,o=Field | _ <b>D</b> X |
|------------------------------|-----------------------------------------|--------------|
| Enter RDN<br>Enter the RDN v | alue for the new entry                  |              |
| Full Name                    | User One Headquarters                   |              |
|                              | < Back Next > Finish                    | Cancel       |

Back in the main Sodium GUI, enter a surname for this new entry ("Headquarters" has been used in Image 36) and then in the **Messaging Tab**, (Image 33) click on [**Edit**] next to the OR Address field (Image 37).

Image 36: Add Surname

| tan an an an an an an an an an an an an a           | cn=dsa,o=Field / Messaging Admin - Sodium | _ <b>_</b> ×      |
|-----------------------------------------------------|-------------------------------------------|-------------------|
| Session Edit Operations X.509 View Help             |                                           |                   |
| 🚖 Browse: White Pages 🛛                             |                                           |                   |
| 🔝 瞻 "cn=dsa,o=Field / Messaging Admin": LDAP bind t | 'FIELD' on port 19389                     | Template view 🗸 💕 |
| 🔺 🍚 World                                           | Personal Group Contact Other 🔺 Messaging  |                   |
| ▷ Cn=config                                         |                                           |                   |
| 🔺 💑 o=Field                                         | Full Name User One Headquarters           | +                 |
| cn=Address Book                                     |                                           |                   |
| Cn=Groups                                           | Surname Headquarters                      |                   |
| cn=Messaging Configuration                          |                                           |                   |
| cn=Users                                            | User Password                             |                   |
| ∠                                                   |                                           |                   |
| and the set of the                                  | Password < No value available >           | Set +             |
| the oser two                                        |                                           |                   |
|                                                     |                                           |                   |

Image 37: Messaging

| 16                                                                                       | cn=dsa,o=Field / Messaging Admin - Sodium | _ <b>_</b> ×       |
|------------------------------------------------------------------------------------------|-------------------------------------------|--------------------|
| Session Edit Operations X.509 View Help                                                  |                                           |                    |
| 🖕 Browse: White Pages 😒                                                                  |                                           |                    |
| 🔒 🎨 "cn=dsa,o=Field / Messaging Admin": LDAP bind                                        | to 'FIELD' on port 19389                  | Template view 🗸 💕  |
| ⊿ 🌚 World                                                                                | Personal Group Contact Other 🔺 Messaging  |                    |
| <ul> <li>Cn=config</li> <li>So=Field</li> <li>Cn=Address Book</li> </ul>                 | OR Addresses 🔺                            | Edit +             |
| cn=Groups                                                                                | Maximum Content Length                    |                    |
| <ul> <li>cn=Messaging Configuration</li> <li>cn=Users</li> <li>cn=White Pages</li> </ul> | Message Store DN                          | Pick +             |
| 🔒 cn=User One<br>🔒 cn=User Two                                                           | Deliverable Content Types                 | +                  |
|                                                                                          | Acceptable EITs                           | •                  |
|                                                                                          | Exclusively Acceptable EITs               | +                  |
|                                                                                          | Unacceptable EITs                         | •                  |
|                                                                                          | O/R Addresses with Capabilities           | View Save Delete + |

In the **O/R Address Editor** field (Image 38), enter the O/R address of the user on the remote system, then click **[OK]** to return to the main Sodium screen and **[Add]** to finish adding this user to the white pages (Image 39).

| Imaae | 38: | O/R  | Addr   | ess | Editor |
|-------|-----|------|--------|-----|--------|
| mage  | 50. | 0,11 | / iuui | CJJ | Luitoi |

| 🐨 O/R Address Editor 🛛 🗙 |                                          |  |  |  |  |
|--------------------------|------------------------------------------|--|--|--|--|
| Name Form Personal Name  | ~                                        |  |  |  |  |
| Country Name GB          | Administrative Domain Headquarters Space |  |  |  |  |
| Private Domain Local     | Organization                             |  |  |  |  |
| Organizational Unit #1   | Organizational Unit #2                   |  |  |  |  |
| Organizational Unit #3   | Organizational Unit #4                   |  |  |  |  |
| Surname One              | Initials                                 |  |  |  |  |
| Given Name User          | Generation Qualifier                     |  |  |  |  |
| Domain-defined type      | =                                        |  |  |  |  |
| Clear                    | OK Cancel                                |  |  |  |  |

#### Image 39: User Added

| 14 <u>6</u>                                                                                                    | cn=dsa,o=Field / Messaging A    | dmin - Sodium 📃 🗖 🗙                              |  |  |  |
|----------------------------------------------------------------------------------------------------|---------------------------------|--------------------------------------------------|--|--|--|
| Session Edit Operations X.509 View Help<br>Browse: User One He 🛙                                                         |                                 |                                                  |  |  |  |
| 🔒 🌇 "cn=dsa,o=Field / Messaging Admin": LDAP bind t                                                                      | to 'FIELD' on port 19389        | Template view 💙 💼                                |  |  |  |
| ▲                                                                                                    | Personal Group Contact Other    | Messaging                                        |  |  |  |
| ⊿ 🗸 o=Field<br>i cn=Address Book                                                                                         | OR Addresses                    | /G=User/S=One/PRMD=Local/ADMD=Headquarters/C=GB/ |  |  |  |
| ▷ ○ cn=Groups ▷ □ cn=Messaging Configuration                                                                             | Maximum Content Length          |                                                  |  |  |  |
| <ul> <li>▷ ○ cn=Users</li> <li>⊿ ○ cn=White Pages</li> <li>△ ○ n=User One</li> <li>▲ cn=User One Headquarters</li> </ul> | Message Store DN                | Pick +                                           |  |  |  |
|                                                                                                    | Deliverable Content Types       | •                                                |  |  |  |
| 🔒 cn=User Two                                                                                                    | Acceptable EITs                 |                                                  |  |  |  |
|                                                                                                    | Exclusively Acceptable EITs     | •                                                |  |  |  |
|                                                                                                    | Unacceptable EITs               | •                                                |  |  |  |
|                                                                                                    | O/R Addresses with Capabilities | View Save Delete +                               |  |  |  |
|                                                                                                    | Add another Clone Object cla    | sses Apply Cancel                                |  |  |  |
| Abort Viewing: cn=User One Headquarters, cn=White Pages, o=Field                                                         |                                 |                                                  |  |  |  |

### Create a Connection to an External X.400 MTA & Testing using MConsole

First you need to add a Routing Tree entry for the Address Space of the External X.400 MTA, in this example this will be "/*P*=*Local*/*A*=*Headquarters*/*C*=*GB*/".

From the **Switch Configuration Management** view in MConsole right-click on the "Main Routing Tree" and select "Add Nodes".

Image 40: MConsole – Create new Routing Tree Nodes

| 5                                                                                                    | 5                                                           |                              |
|----------------------------------------------------------------------------------------------------|-------------------------------------------------------------|------------------------------|
|                                                                                                    | MCon                                                        | sole (Switch Configuration N |
| File Window View Me                                                                                                    | ssaging Operations                                          | Help                         |
| 👿 Welcome to Message Co                                                                                                    | onsole 🛛 🖂 Switch                                           | Configuration Management     |
| <ul> <li>▲ Routing Trees</li> <li>▲ Main Routing Tr</li> <li>▲ B C=GB</li> <li>♦ ADMD:</li> <li>▲ Message Transfer</li> <li>▶ FIELD</li> <li>■ External Message Tr</li> <li>▲ X.400 Message Store</li> <li>▶ Main Message S</li> </ul> | ree<br>Add nodes<br>Delete<br>ransfer Agents<br>es<br>Store | MTA Info Filters  MTA Group  |
|                                                                                                    |                                                             | Subtree Inform               |

Click [**Next**] through the Names and Domains screen and enter the details for the External MTA's X.400 Address space in the **O/R address hierarchy** screen (Image 41) and click [**Finish**].

| Imago 11: Croato Nou  | , Pouting T | raa nadar 0/    | P addrocc  | hiorarchy |
|-----------------------|-------------|-----------------|------------|-----------|
| innuge 41. Create New | і койсіну н | ree noues – 0/1 | n uuui ess | merurcity |

| Create new Routing Tree Nodes                                                                   |
|-------------------------------------------------------------------------------------------------|
| O/R address hierarchy<br>Enter the O/R address hierarchy to be represented by this routing tree |
| Additional branches can be specified after the routing tree has been created                    |
| ISO 3166 Country Code GB United Kingdom 🔤                                                       |
| Single Space ADMD Headquarters PRMD Local                                                       |
| Organization                                                                                    |
| 0U1 0U2                                                                                         |
| OU3 0U4                                                                                         |
|                                                                                                 |
| < Back Next > Finish Cancel                                                                     |

You should now be able to see the new Headquarters node in the main routing tree (Image 42). Now right-click on "External Message Transfer Agents" and select "New External MTA".

Image 42: New Routing Tree Node

| MConsole                                                                                                    | (Switch Configuration Management): messaging.admin@FIELD                                                                                                    |        | x     |
|----------------------------------------------------------------------------------------------------|----------------------------------------------------------------------------------------------------|--------|-------|
| MConsole File Window View Messaging Operations He     Welcome to Message Console     Switch Con     A GM Routing Tree     A GM Routing Tree     A GM | (Switch Configuration Management): messaging.admin@FIELD         Ip         riguration Management IS       Switch Operations         Under this folder you will find External MTAs.         External MTAs may be either Isode MTAs which you have chosen to configure in a different messag configuration for some reason, or third-party MTAs which are configured completely separately.         An external MTA is the only way that connections to non-Isode MTAs can be configured. | ing    | ×     |
|                                                                                                    |                                                                                                    | pply C | ancel |

In the **MTA type** screen, select the "External X.400 MTA" radio button and click [Next].

In the **MTA Naming** screen (Image 43) enter the "MTA Name" of your External MTA and either the "Fully Qualified Hostname" or the IP Address of the External MTA. The "Directory Name" is free text and should be a name that is helpful for you to remember what the MTA is.

| Image 43: MTA Naming                                                          |
|-------------------------------------------------------------------------------|
| Create a new MTA                                                              |
| MTA Naming                                                                    |
| MTAs can be named in a number of different ways, depending on the<br>context. |
| The MTA Name, to be used in protocols (like X.400 P1 binds)                   |
| MTA name in protocol R17-EVAL-GUIDE                                           |
|                                                                               |
| The host name or IP address of the system on which the MTA will run           |
| Fully Qualified Hostname 172.20.1.172                                         |
|                                                                               |
| The local Directory Name in this configuration (defaults to MTA Name)         |
| Directory Name Headquarters (X.400)                                           |
|                                                                               |
| Ontional local description for the new MTA                                    |
| Description                                                                   |
| []                                                                            |
|                                                                               |
| < Back Next > Finish Cancel                                                   |
|                                                                               |

Click [**Next**] and in the Default O/R address prefix for the MTA screen, select the part of the routing tree you created earlier (PRMD=Local).

| Imaae | 44: | De | fault | 0      | /R | address | nre | fix   |
|-------|-----|----|-------|--------|----|---------|-----|-------|
| mage  |     | DC | Junic | $\sim$ |    | addicos | pre | ,,,,, |

| Create a new MTA                                                                                                    | _ <b>D</b> X      |  |  |  |
|----------------------------------------------------------------------------------------------------|-------------------|--|--|--|
| Default O/R address prefix for the MTA                                                                                                    |                   |  |  |  |
| Routing is setup for this address prefix. Components are used for the<br>MTA's Global Domain Identifier.                                                              |                   |  |  |  |
| Choose a Routing or Address Conversion Table. Use the tree navigation tool to se<br>complete O/R address, and then modify this value if necessary via the Edit button | lect a partial or |  |  |  |
| cn=Main Routing Tree, cn=Messaging Configuration, o=Field                                                                                                    | ~                 |  |  |  |
| <ul> <li>▲ Main Routing Tree</li> <li>▲ C=GB</li> <li>▷ ADMD=Field</li> <li>▲ ADMD=Headquarters</li> <li>PRMD=Local</li> </ul>                                        |                   |  |  |  |
| Selected O/R Address                                                                                                    |                   |  |  |  |
| O/R Address /PRMD=Local/ADMD=Headquarters/C=GB/                                                                                                    |                   |  |  |  |
| < Back Next > Finish                                                                                                    | Cancel            |  |  |  |

Click [Next] and enter the MTA Name and Password of your external MTA.

#### Image 45: Remote X.400 MTA Auth Details

| Create a new MTA                                                                             | _ <b>D</b> X |
|----------------------------------------------------------------------------------------------|--------------|
| Remote X.400 MTA authentication details                                                      |              |
| Configure the authentication information to be used to connect to this<br>External X.400 MTA |              |
| Remote MTA Name to use in the bind R17-EVAL-GUIDE                                            |              |
| Remote MTA password to use in the bind secret                                                | Hide         |
|                                                                                              |              |
| < Back Next > Finish                                                                         | Cancel       |

Now click [Finish] to return to the main MConsole interface where you will now be able to see the external MTA you have created (under External Message Transfer Agents in Image 46).

Now expand your MTA (FIELD), select the **x400p1** channel and the "Auth" tab and, in turn, click on the [**Edit**] buttons next to "Initiator RTS Credentials" and "Responder RTS Credentials".

Image 46: Authentication Requirements

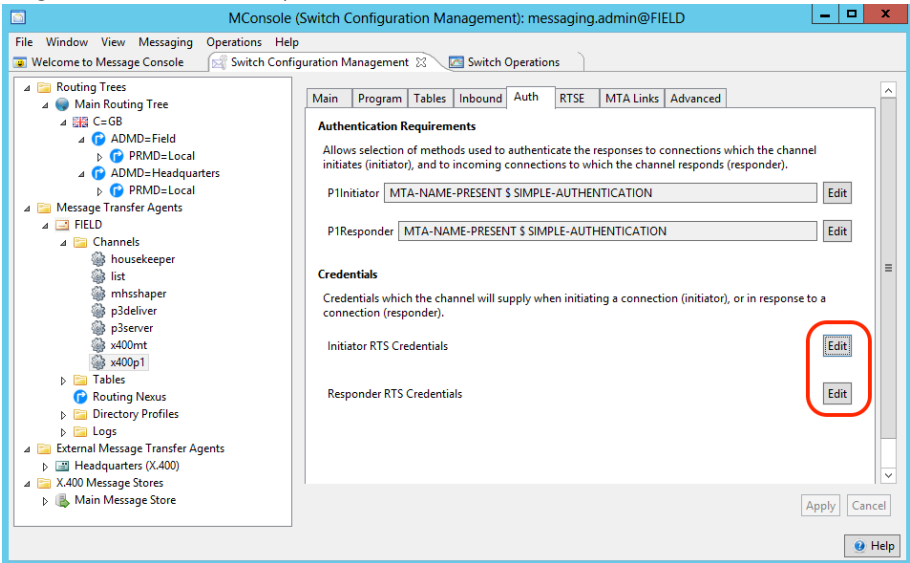

For both of these you'll need to enter the MTA Name and MTA Password of your local MTA, in Image 47 the Initiator Credentials are shown, the Responder Credentials screen (not shown) should have the same values.

Image 47: Initiator RTS Credentials

| Initiator RTS Credentials                                                    |
|------------------------------------------------------------------------------|
| The credentials to be used in the request when FIELD connects to another MTA |
| Request MTA Name FIELD                                                       |
| Request MTA Password secret Empty Hide                                       |
| OK Cancel                                                                    |

After filling in both Initiator and Responder credentials, click on [**Apply**] in the **Auth** tab of MConsole to commit these changes.

You can now test this connection by right-clicking on the **x400p1** channel and selecting "Test Connection from this MTA".

Image 48: Testing the Connection

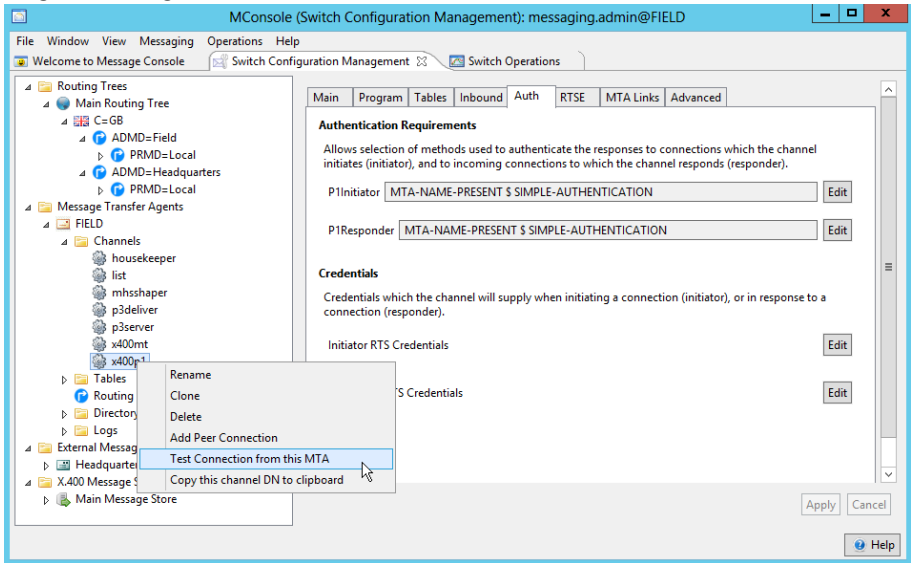

Select the newly created MTA from the drop-down list and click [Run Test] as in Image 49.

Image 49: Run MTA Connection Test

|                                                                                                    | x  |
|----------------------------------------------------------------------------------------------------|----|
| Test an X.400 Connection                                                                                                |    |
| Click on the 'Run Test' to initiate a connection attempt from:<br>cn=x400p1,cn=FIELD,cn=Messaging Configuration,o=Field |    |
| To Remote MTA / Channel:                                                                                                |    |
| cn=x400p1,cn=Headquarters (X.400),cn=Messaging Configuration,o=Field                                                    | ~  |
| cn=x400p1,cn=FIELD,cn=Messaging Configuration,o=Field                                                                   |    |
| cn=x400p1,cn=Headquarters (X.400),cn=Messaging Configuration,o=Field                                                    |    |
|                                                                                                    |    |
|                                                                                                    | ~  |
| <                                                                                                    | >  |
| Run Test Clear                                                                                                    |    |
| Clo                                                                                                    | ;e |

If you have followed the instruction carefully, you'll see a successful test result (Image 50).

#### Image 50: Test Result

|                                                                                                    | x |
|----------------------------------------------------------------------------------------------------|---|
| Test an X.400 Connection                                                                                                    |   |
| Click on the 'Run Test' to initiate a connection attempt from:<br>cn=x400p1,cn=FIELD,cn=Messaging Configuration,o=Field                                                                                                    |   |
| To Remote MTA / Channel:                                                                                                    |   |
| cn=x400p1,cn=Headquarters (X.400),cn=Messaging Configuration,o=Field                                                                                                    | ~ |
| Checking to see if there is an existing connection.<br>No existing P1 Connections to: cn=x400p1,cn=Headquarters (X.400), cn=Messaging Configuration,o=Field<br>Performing P1 Channel connect:<br>Connecting0<br>Connecting1<br>Connecting2<br>Connecting3<br>Connecting4<br>Checking to see if connection established<br>Successfully established P1 connection from:<br>cn=x400p1,cn=FIELD,cn=Messaging Configuration,o=Field<br>to:<br>cn=x400p1,cn=Headquarters (X.400),cn=Messaging Configuration,o=Field<br><<br>Run Test Clear<br>Close |   |

### Testing External Connections using the Xuxa Demonstration Agent

You can also test the connection by sending an email to the remote user, following the instructions in the section **Testing with the Xuxa Demonstration Agent** and selecting the remote user, who should now appear in the white pages, as a recipient.

### What Next?

More information on M-Switch X.400, which can be deployed as a gateway/backbone or as an MTA to support local users, can be found on the Isode website at *www.isode.com/products/m-switch-x400.html*.

Information on the other Isode product used in this evaluation can also be found at:

- M-Store: www.isode.com/products/m-store.html
- Detailed configuration and operational information on all variations of M-Switch can be found in the three Administration Guides available for this product.
- 1. M-Switch Admin Guide
- 2. M-Switch Advanced Admin Guide
- 3. M-Switch Operators Guide

All of these documents, together with Admin Guides for all other Isode products can be found on the Isode website at *www.isode.com/support/help.html*.

### **Other Evaluations**

This guide is one of four relating to Isode's email messaging products:

- Setting up an SMTP Email System
- Setting up an X.400 Email System (this guide)
- Setting up an SMTP/X.400 MIXER Gateway
- Email for Constrained Network Environments

Information on all of these evaluations can be found at *www.isode.com/evaluate/evaluate-email.html*. For email evaluations outside of the scope of these guides, please contact us.

#### Whitepapers

Isode regularly publishes whitepapers on technical and market topics related to its products. A full list of these can be found at *www.isode.com/whitepapers/*.

### Copyright

The Isode Logo and Isode are trade and service marks of Isode Limited.

All products and services mentioned in this document are identified by the trademarks or service marks of their respective companies or organizations, and Isode Limited disclaims any responsibility for specifying which marks are owned by which companies or organizations.

Isode software is © copyright Isode Limited 2002-2018, All rights reserved.

Isode software is a compilation of software of which Isode Limited is either the copyright holder or licensee. Acquisition and use of this software and related materials for any purpose requires a written licence agreement from Isode Limited, or a written licence from an organization licensed by Isode Limited to grant such a licence.

This manual is © copyright Isode Limited 2018.